## **Neutral Together**

Calculate and offset your emissions as part of our trade group

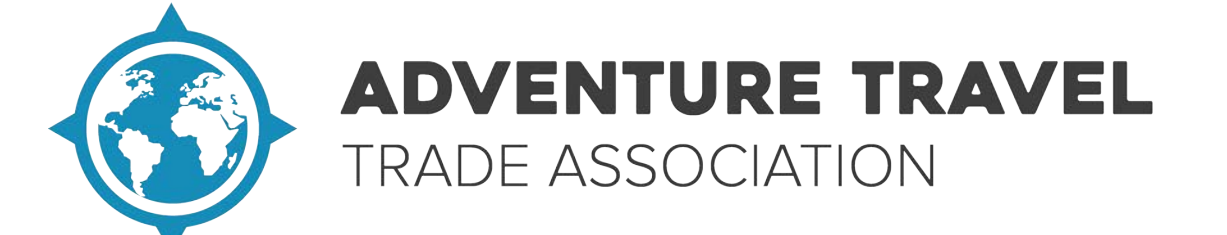

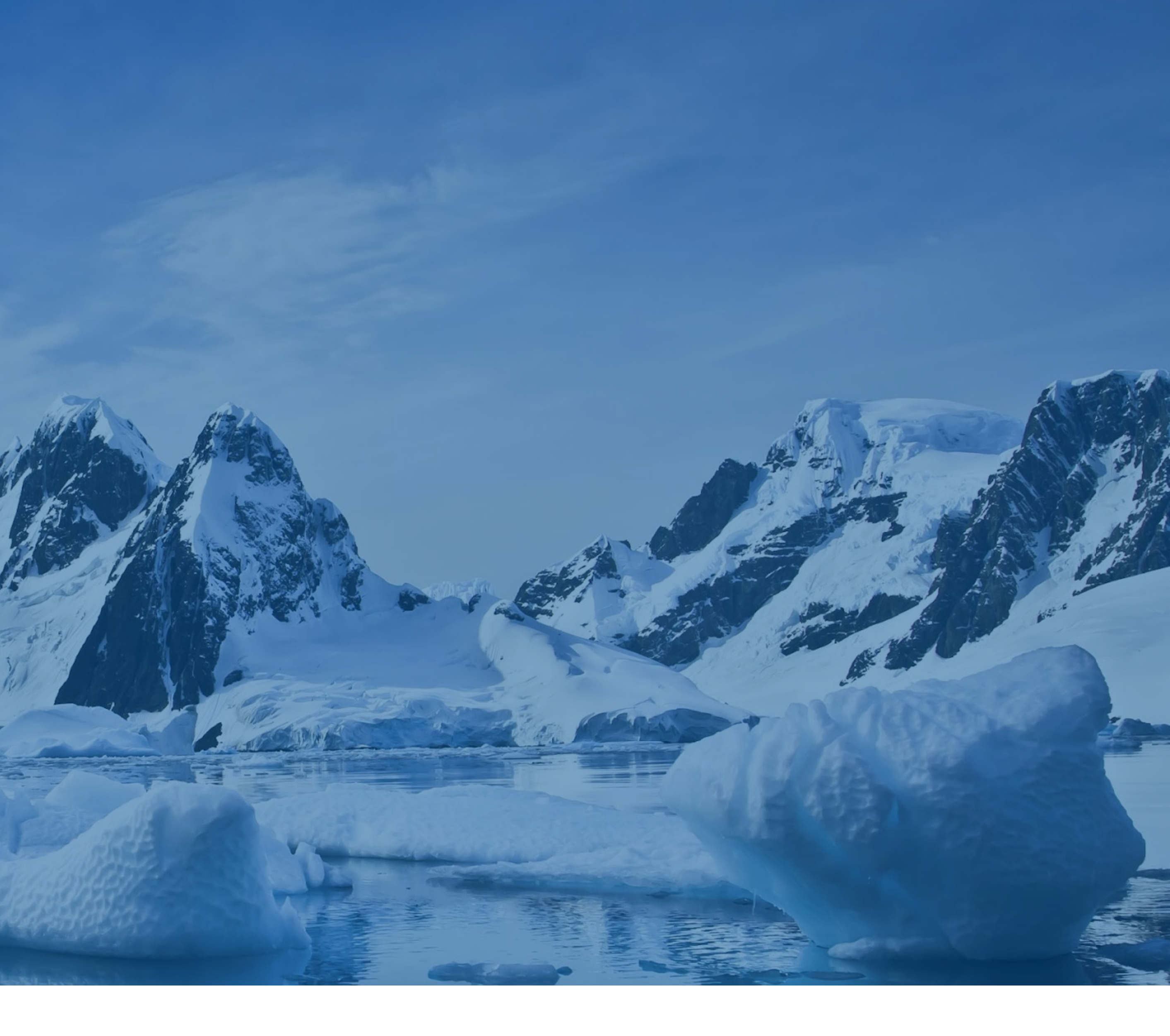

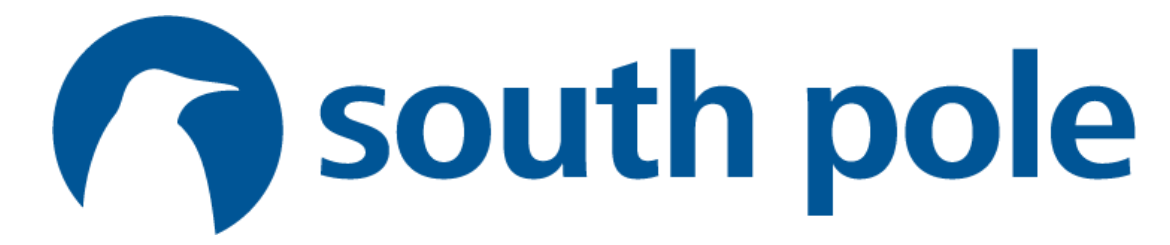

### Contents

### I. Neutral Together

The Process

**Discounted Offsets** 

**II.** How the tool works

Register

Collect, Prep , Import and Analyse Data

### III. Compensate

View Projects

Submit Total Emissions to ATTA

### IV. FAQ

Confidential. Do not distribute.

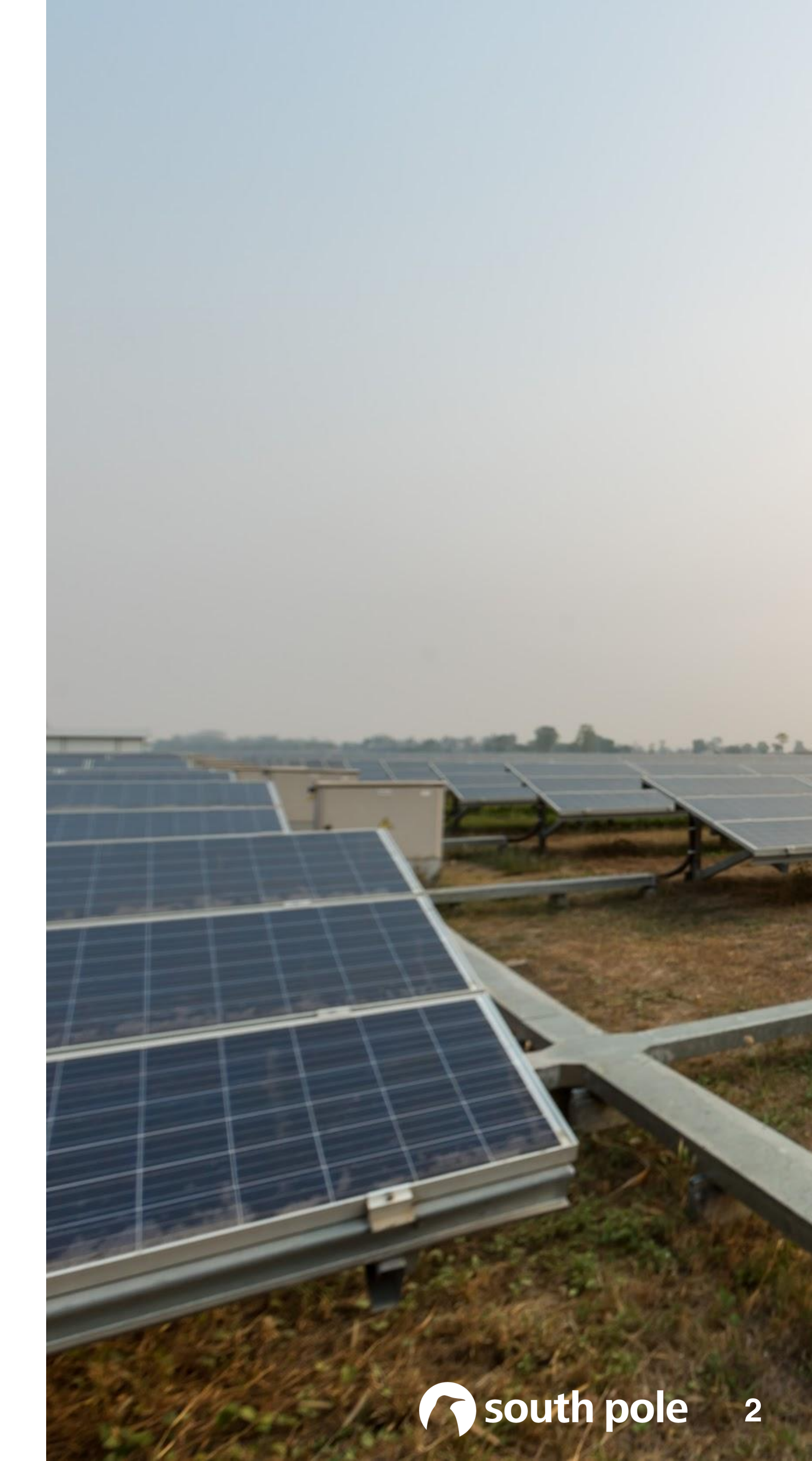

|       | 3 |
|-------|---|
|       | 4 |
|       | 5 |
|       | 6 |
|       | 7 |
| 9 - 1 | 2 |
| 1     | 3 |
| 1     | 4 |
| 1     | 5 |
| 1     | 6 |

## **NEUTRAL TOGETHER**

## A single platform for your carbon neutral journey.

ATTA tour operator and accommodations members can measure their emissions for free using a specialised carbon calculator developer for the industry by ATTA in partnership with South Pole.

**ATTA** will aggregate industry reported volumes and realise a reduced per ton price for carbon offsets.

**SOUTH POLE 2020** 

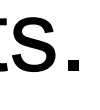

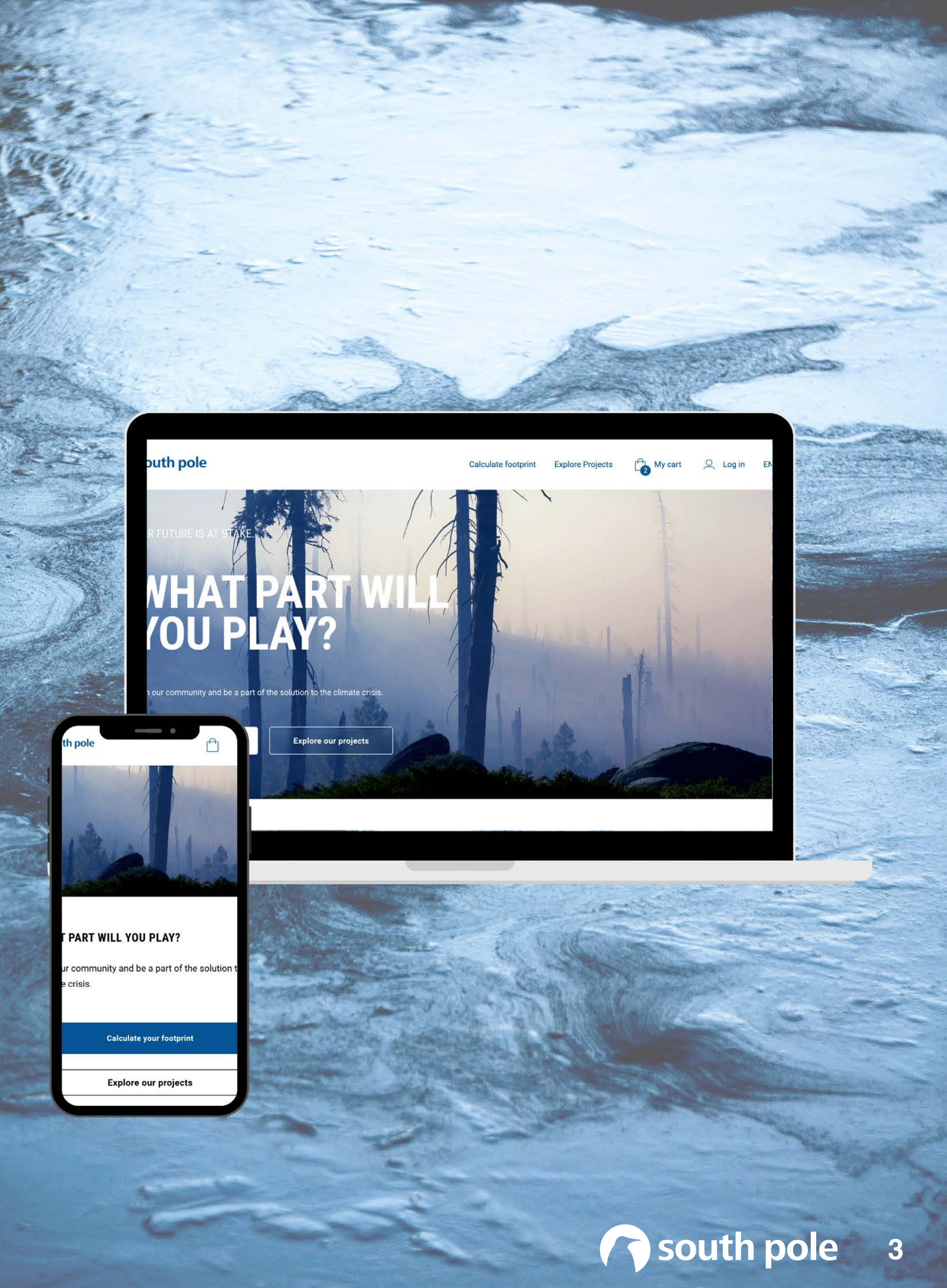

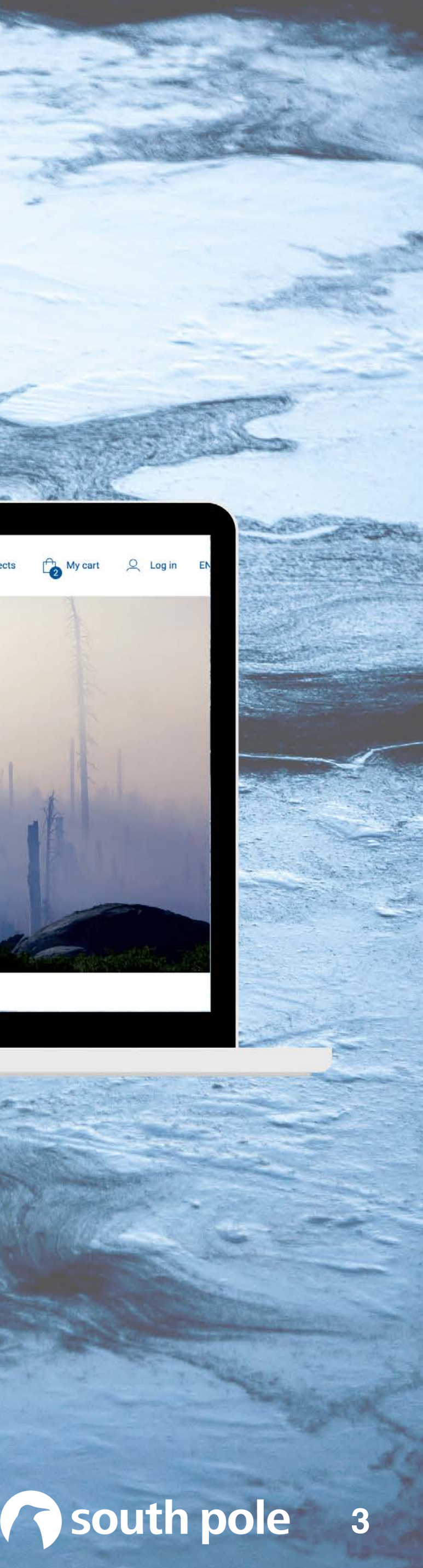

### NEUTRAL TOGETHER

## THE PROCESS

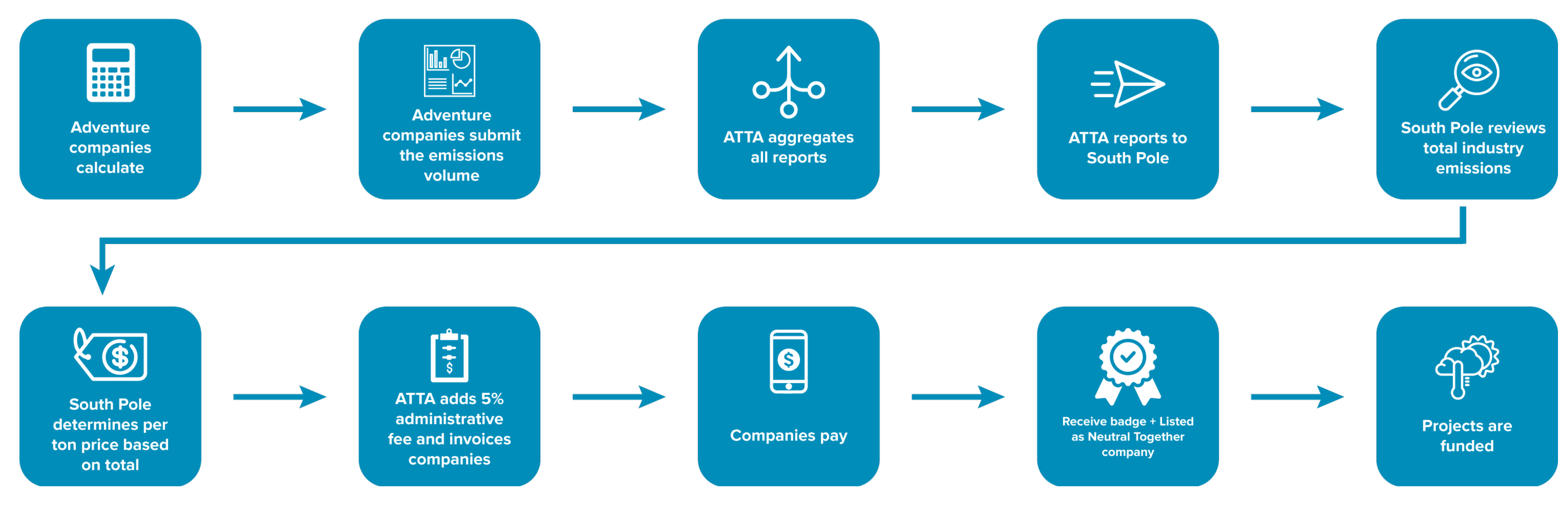

# DISCOUNTEDOFFSETS

We have partnered with South Pole to get access to discounted carbon credits when purchased in bulk. If you would like a discount to compensate for your emissions, you should not purchase the credits directly online; rather, you should calculate your emissions and offset them using this purchase order form:

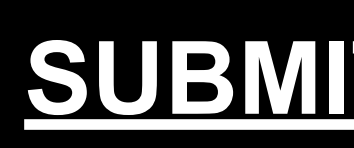

### **SUBMIT EMISSIONS**

## HOW IT WORKS

### Start calculating your emissions today in 5 steps.

Step 1: Register

Step 2: Collect Data

Step 3: Prep Data

Step 4: Import Data

**Step 5:** Analyse Data

SOUTH POLE 2020

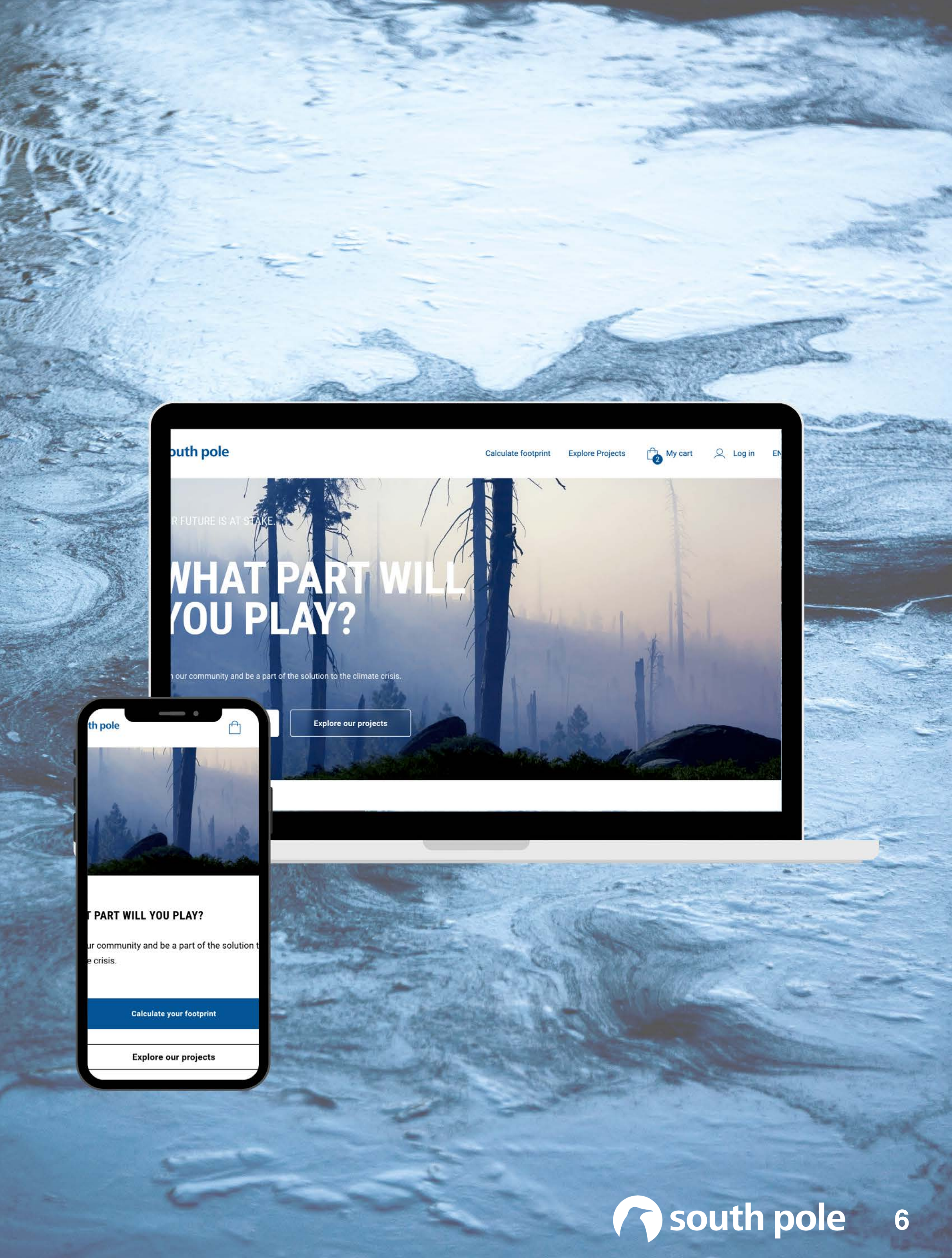

# REGISTER

### STEP 1

To sign up to the platform as an organisation you navigate to Log in -> Register now -> Organization, and complete your details and sign up.

You will then need to confirm your email address by clicking the link / button in your email and upon clicking this button, your account will be activated.

See: <u>https://nimb.ws/pa0GQ1</u>

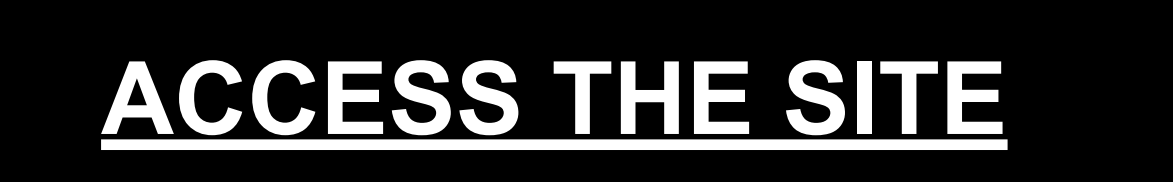

### O ATTA member Personal First name\* Last name\* Company name\* Country\* $\vee$ Email address\* Ò Password\* Ò Confirm password\* I agree to the Terms & Conditions and Privacy Policy.

PLEASE FILL ALL FIELDS TO

**CREATE YOUR ACCOUNT.** 

 $\times$ 

## COLLABORATE

### **STEP 2 (OPTIONAL)**

Invite your colleagues to join you in calculating emissions by navigating to Account Settings -> **Users -> Invite User**.

They can now also add and import records and collaborate with you on your carbon neutral journey.

See: <u>https://nimb.ws/OcgrYP</u>

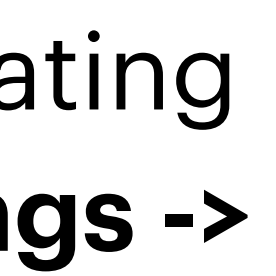

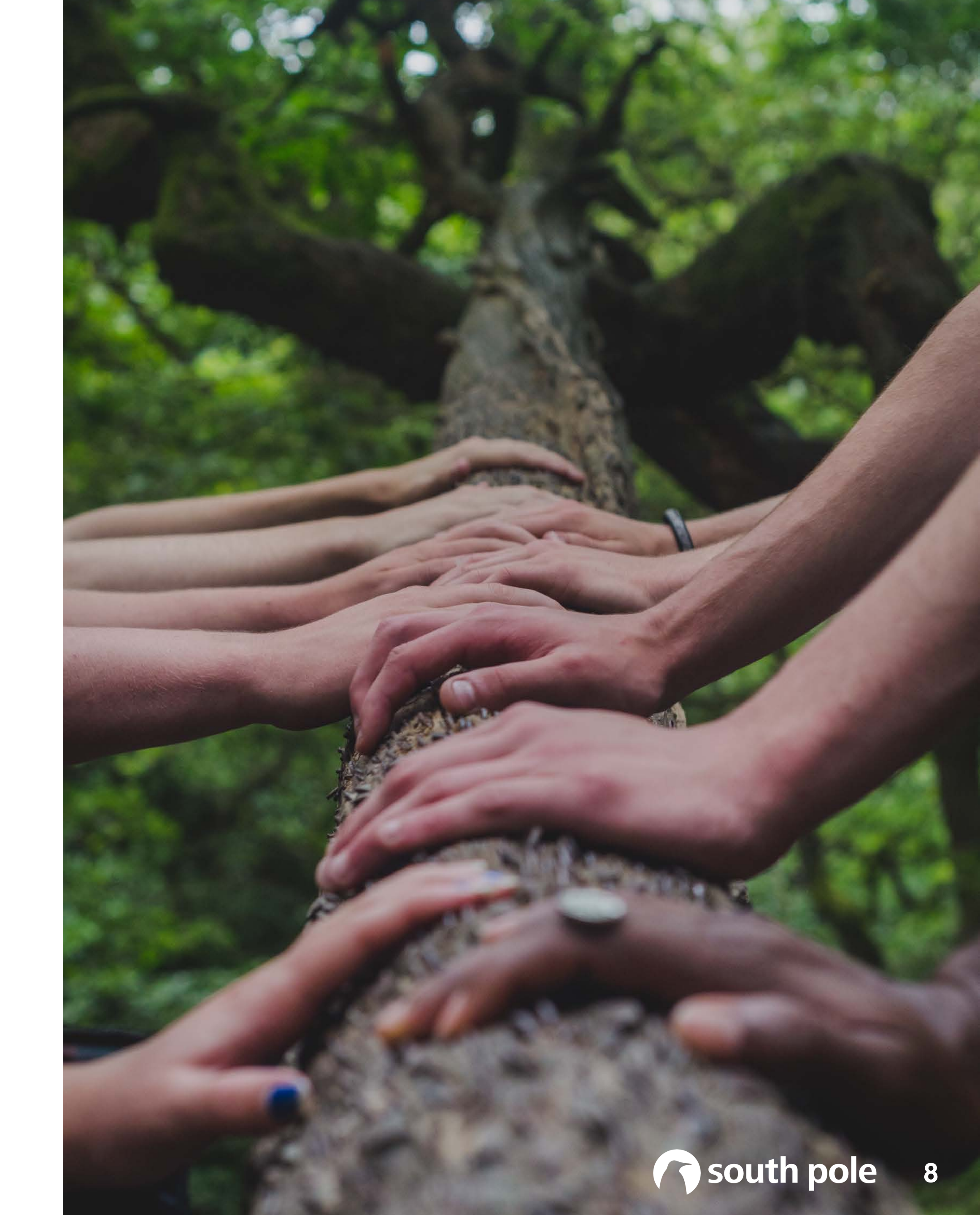

# **COLLECT DATA**

### **STEP 3**

Collecting data is the first step to measuring your footprint.

We have made this easier for your by providing you with templates for easy data collection based on template trips or tailored trips.

Once you've collected your data, you can start preparing it for the import (see next step).

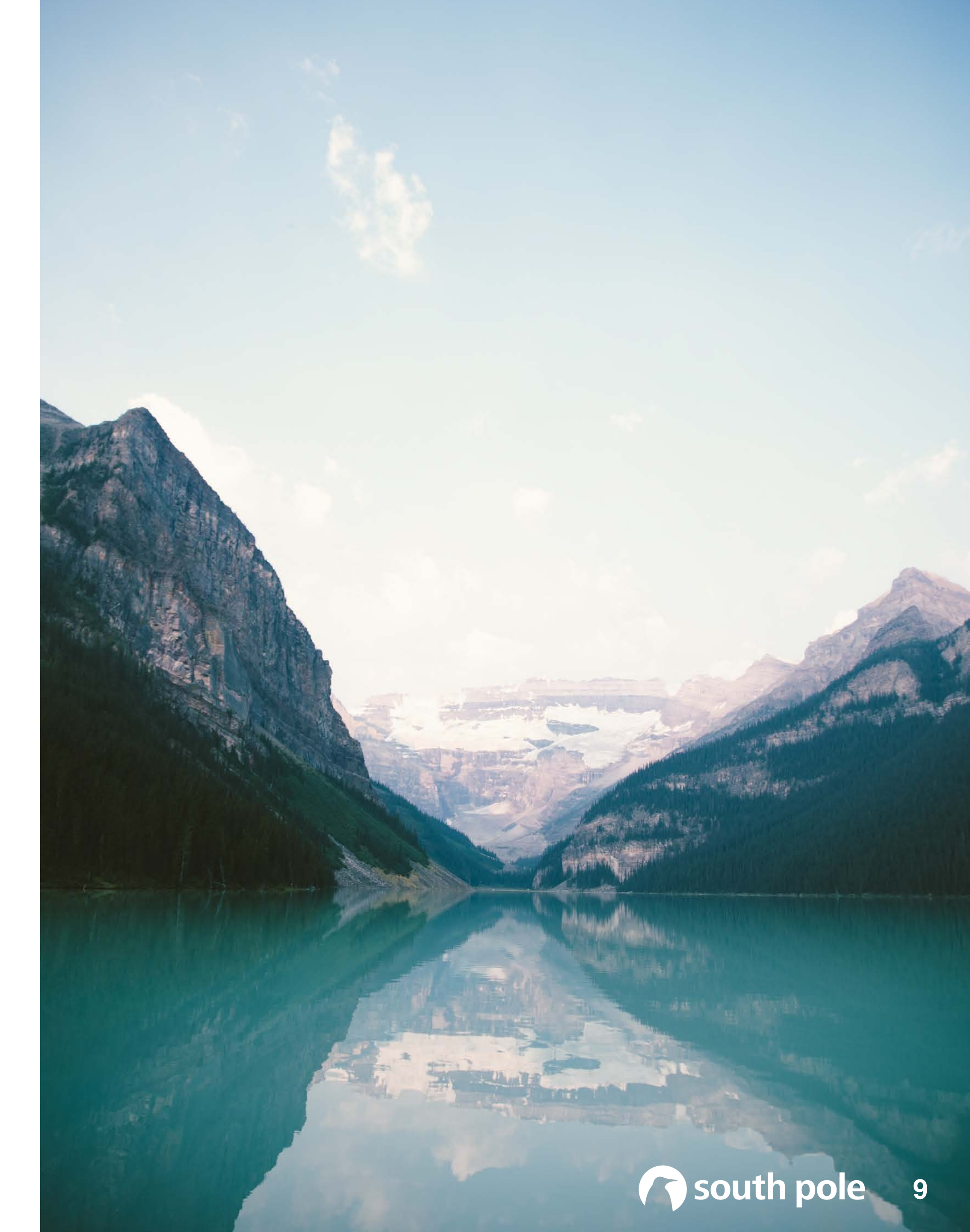

## PREP DATA

### **STEP 4**

When you import records for calculation, you'll match each column in the **Import Sample\*** to a field in your Emissions file.

### **Certain types of fields are required for calculation** and others, require a specific format to import correctly.

This **guide** helps you to bring your data into the platform as hassle-free as possible.

\*You can access import samples by clicking Import and downloading the template for each calculator type.

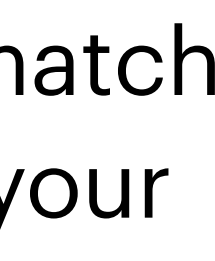

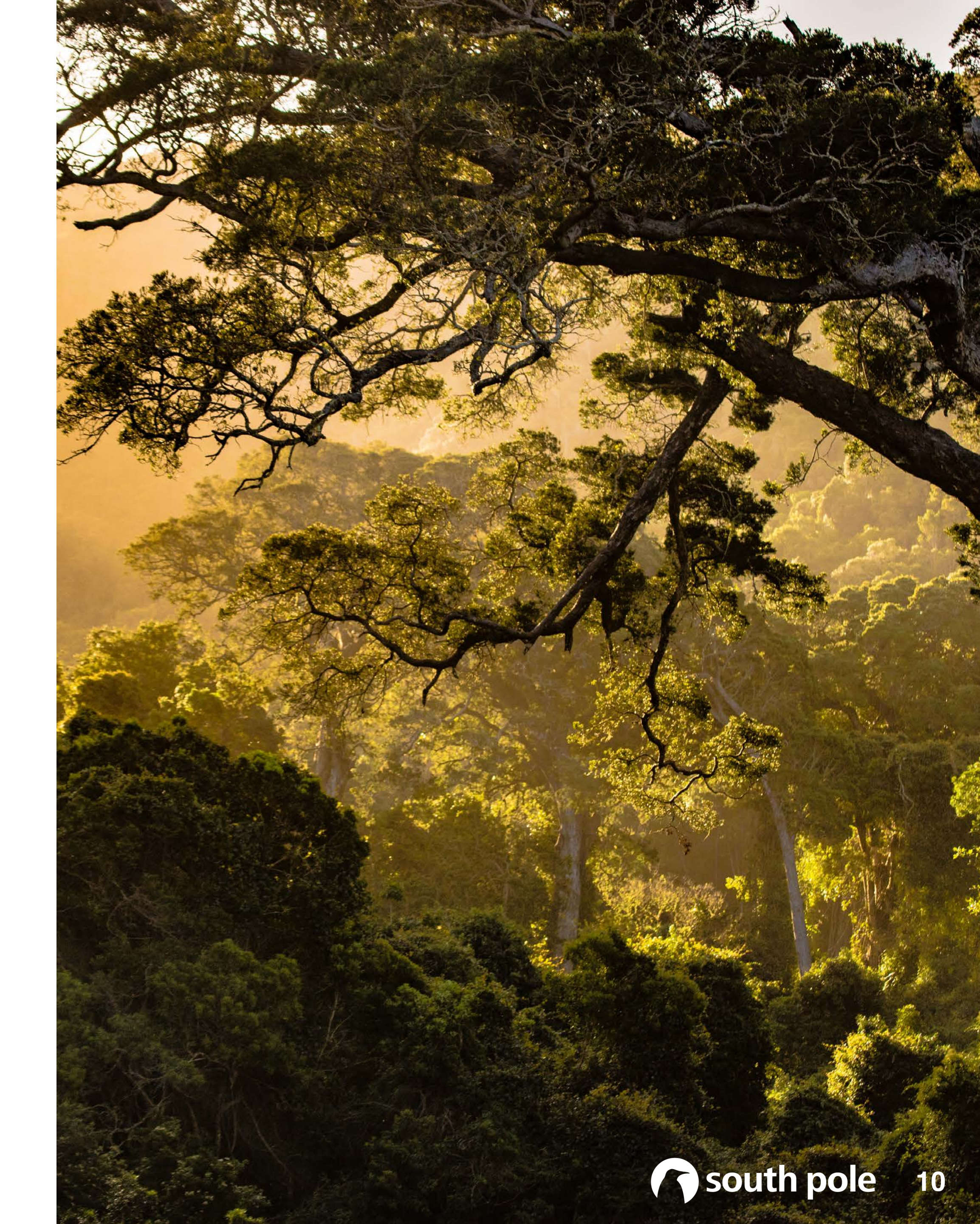

# **IMPORT DATA**

### **STEP 5**

Once you hit **import**, we'll determine whether your data is correctly formatted, and let you know whether it was successful or if needs to be adapted (and how).

You can navigate to **Account Settings -> My** Imports to learn more about success/failed imports.

Add data: <u>https://nimb.ws/zNRlcQ</u>

Add data in bulk: <u>https://nimb.ws/XJhWx6</u>

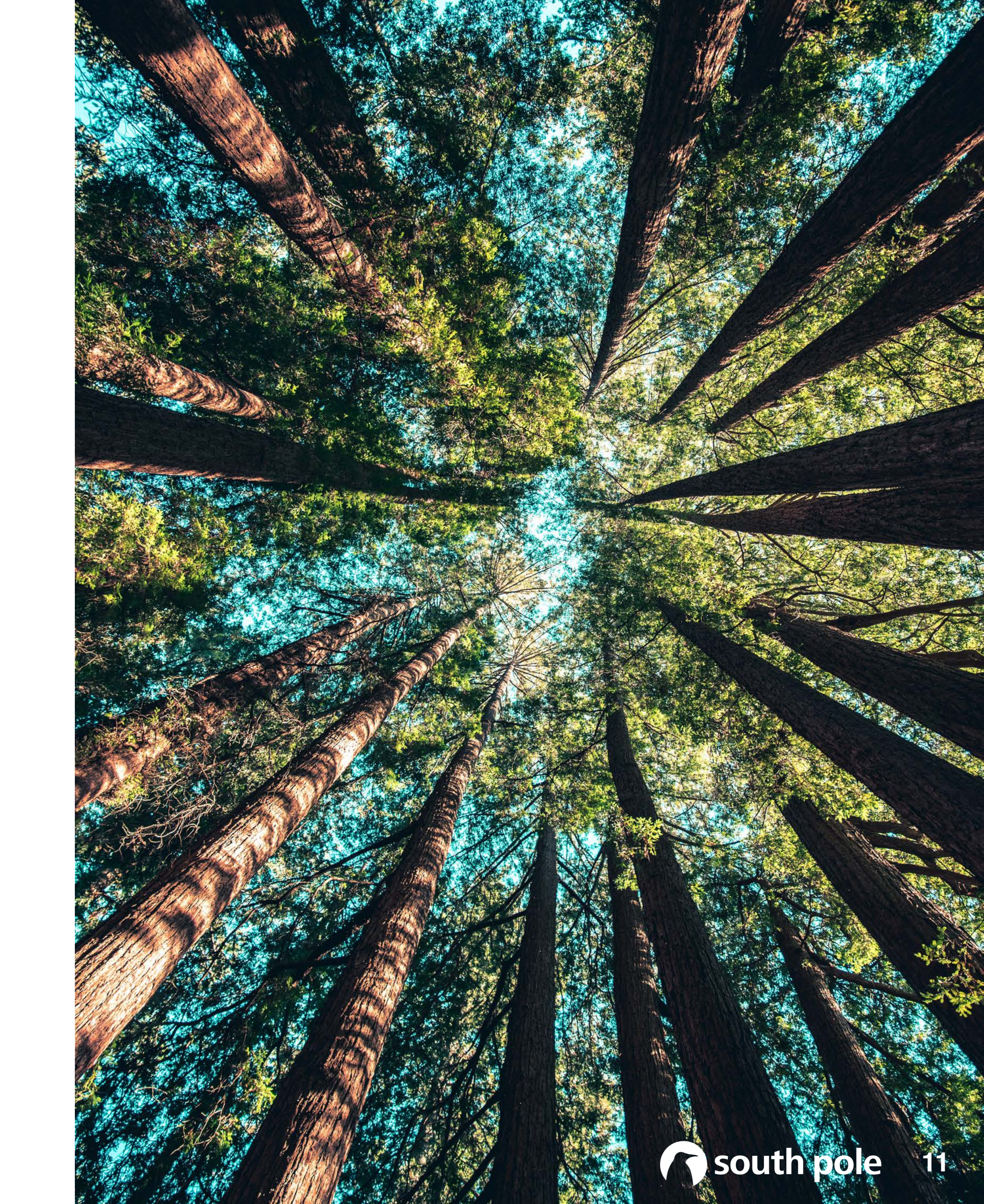

# ANALYTICS

### **STEP 5**

To view your emissions, navigate to <u>Analytics</u> in the header. Here you will find an overview of your emissions:

- By scope and category
- By market
- By year
- By type

See: <u>https://nimb.ws/bhdvjp</u>

### **EMISSIONS CONTRIBUTION - BY YEAR**

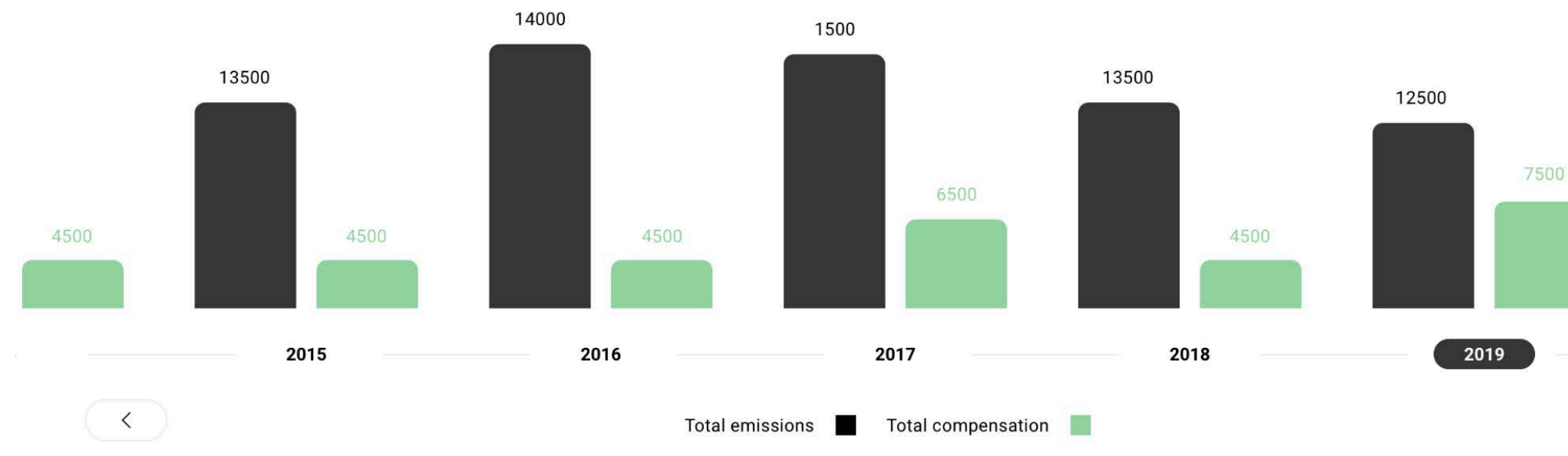

### **EMISSIONS CONTRIBUTION - BY TYPE**

|             | MOBILTY                    |              |          |
|-------------|----------------------------|--------------|----------|
|             | 230 ton CO2<br>700 ton CO2 |              |          |
| \$          | ENERGY                     |              |          |
|             | 600 ton CO2                | 1200 ton CO2 |          |
| <i>₽</i> }> | FLIGHTS                    | 1400 top CO2 |          |
|             |                            | 1400 ton CO2 | 2800 ton |
| Ŀ           | FUELS                      |              |          |
| -           | 500 1011 002               | 1300 ton CO2 |          |

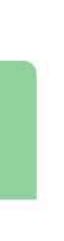

1 CO2

# COMPENSATE

### Once you know your total emissions, learn how to compensate them.

**Step 1:** View projects

Step 2: Submit total emissions to ATTA

**Step 3:** ATTA will aggregate industry reported volumes and realise a reduced per ton price to compensate carbon offsets.\*

\*5% administration fee will be added by ATTA

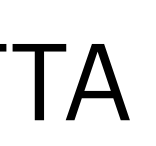

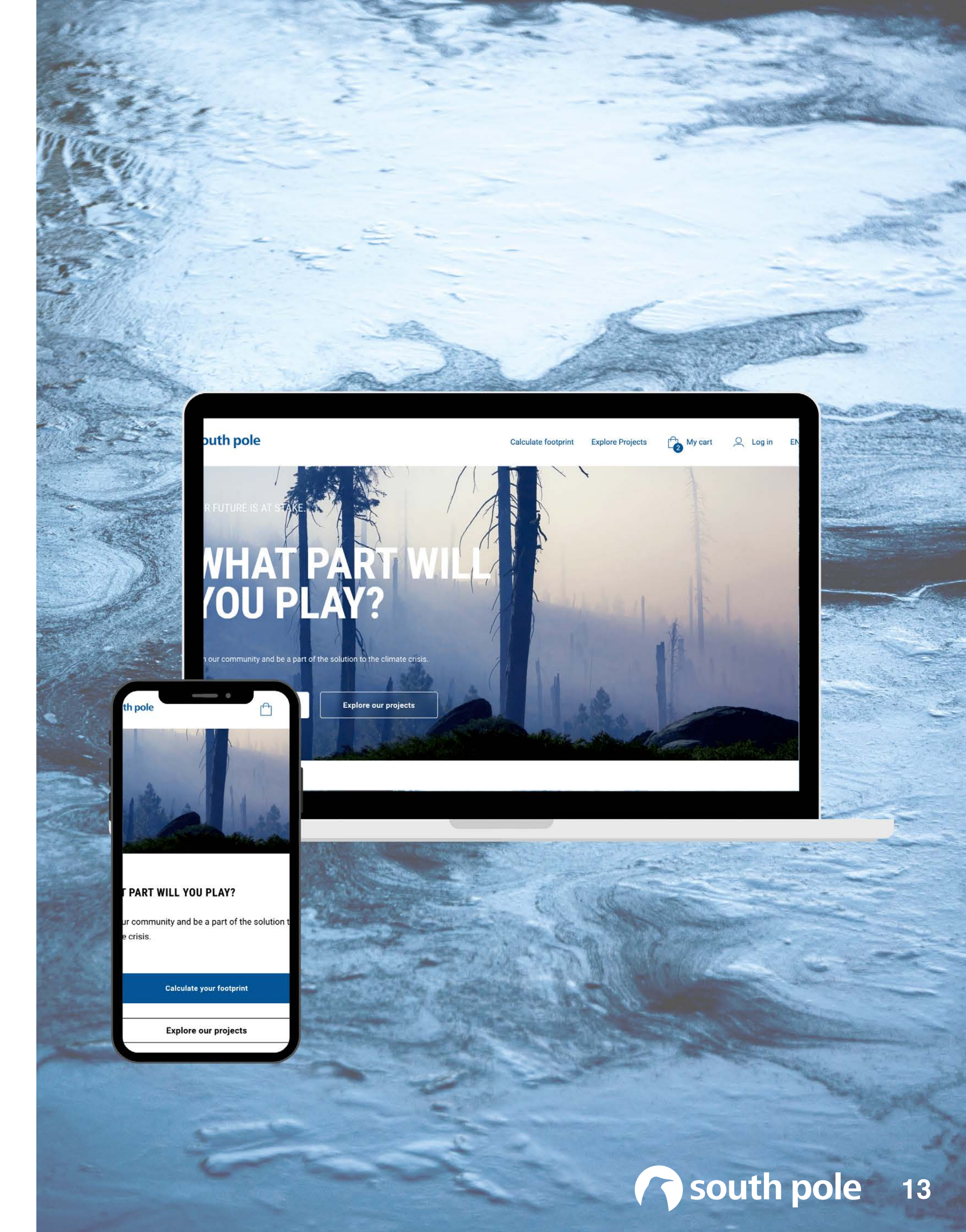

# **VIEW PROJECTS**

### **STEP 7**

While you're calculating, feel free to view some of the incredible emission reduction projects that we have access to by navigating to Explore Projects.

We have grouped these projects into 3 types:

- Forestry
- Renewable Energy
- Cookstoves

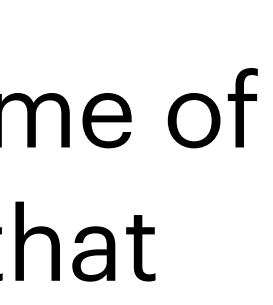

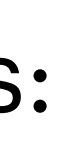

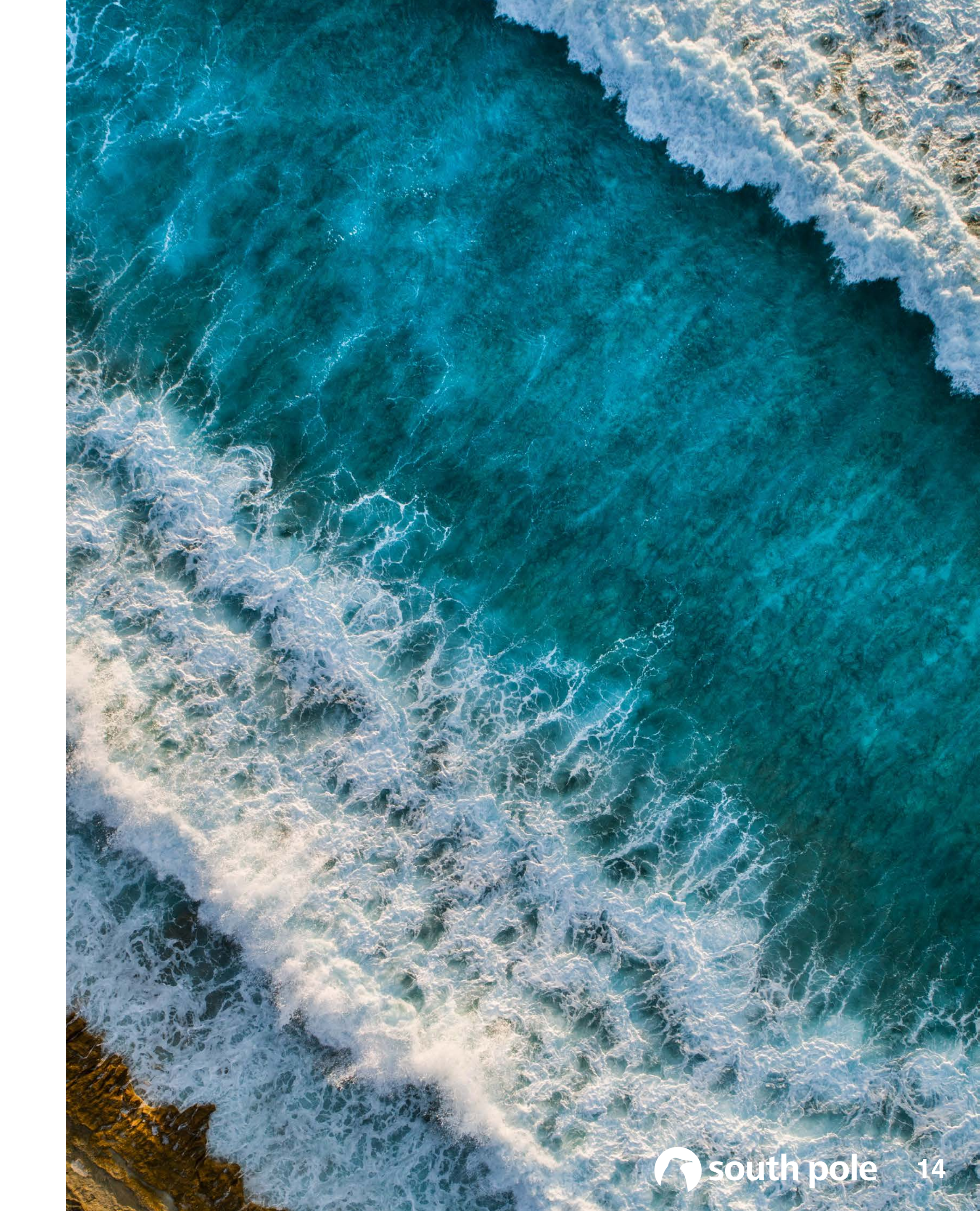

## **OFFSET EMISSIONS**

### **STEP 8**

When you're done calculating, tell us the total carbon emissions volume you'd like to offset and the **type of Project\*** you'd like to support by submitting your details here:

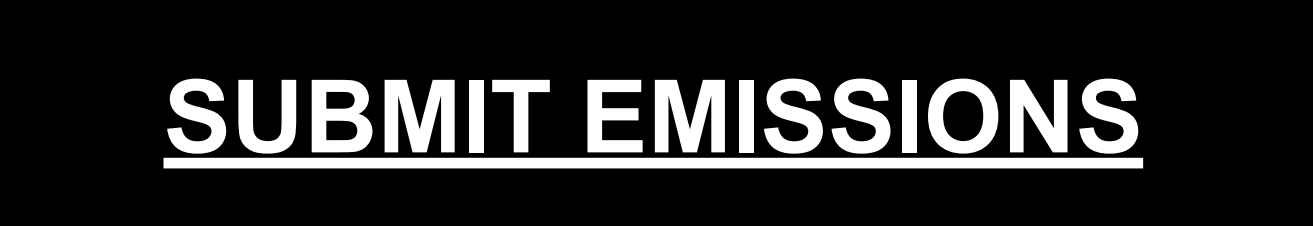

\*remember, you can only select from the 3 categories we offer. Do not purchase projects online.

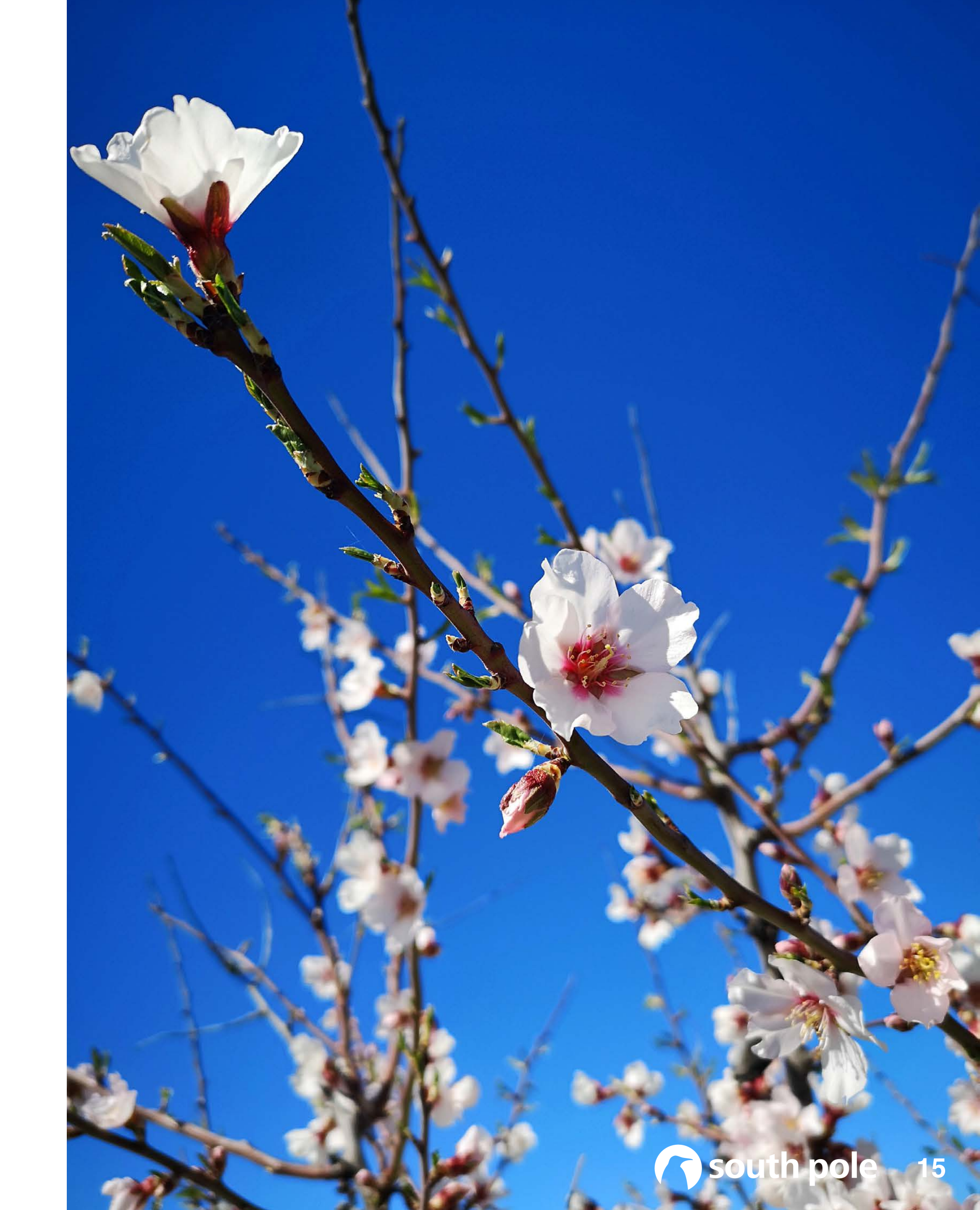

## FAQ

### HAVE QUESTIONS?

We're here to help.

Please feel free to explore this **FAQ** we've put together for you.

If you still have questions, please reach out to us: <u>climate@adventuretravel.biz</u>

If you require technical support please reach out to South Pole: <a href="mailto:techsupport@southpole.com">techsupport@southpole.com</a>

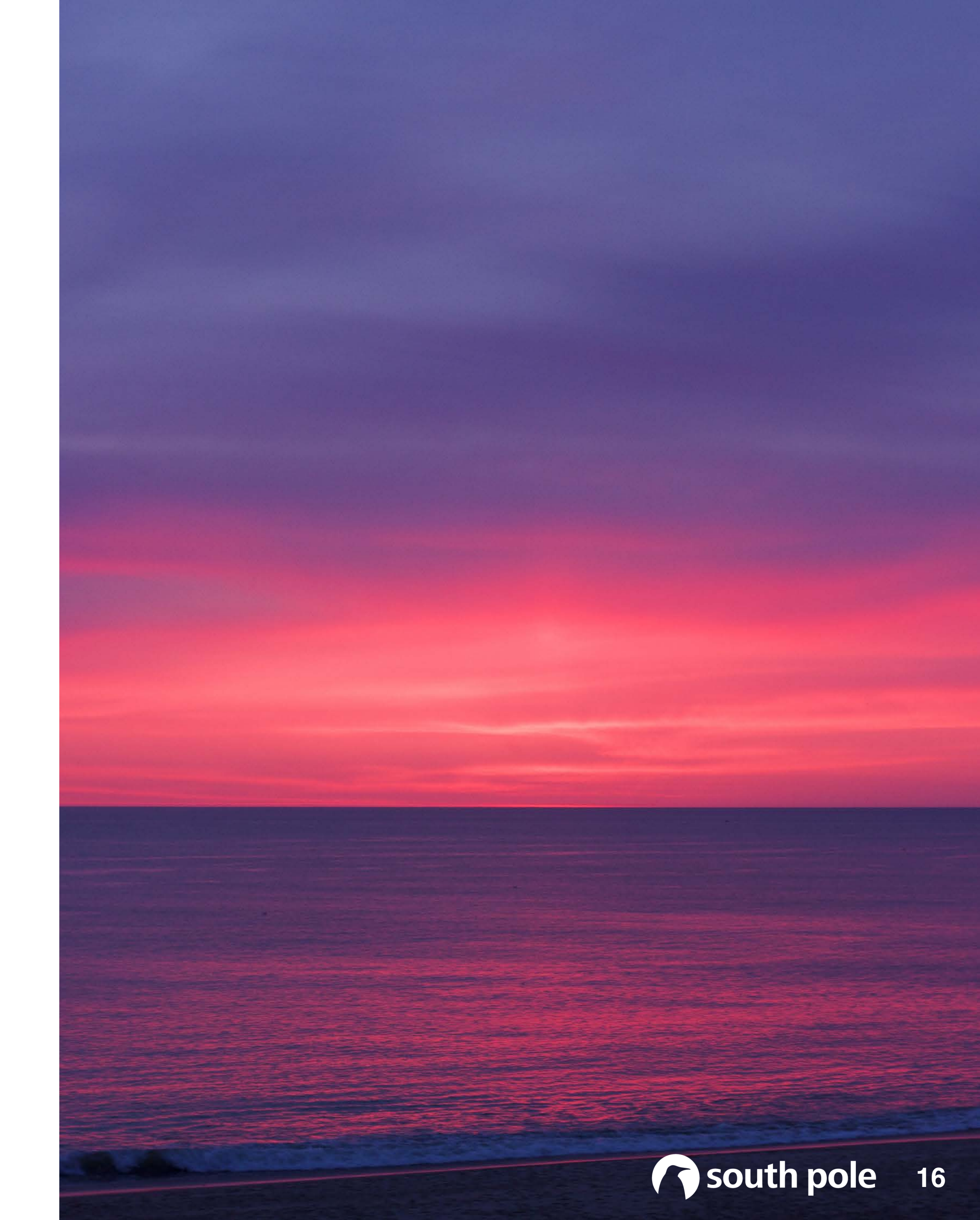